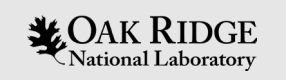

### Crusher Tips & Tricks

### Tom Papatheodore

HPC Engineer

System Acceptance & User Environment Group

Oak Ridge Leadership Computing Facility (OLCF)

ECP BOF Days – May 10, 2022

ORNL is managed by UT-Battelle LLC for the US Department of Energy

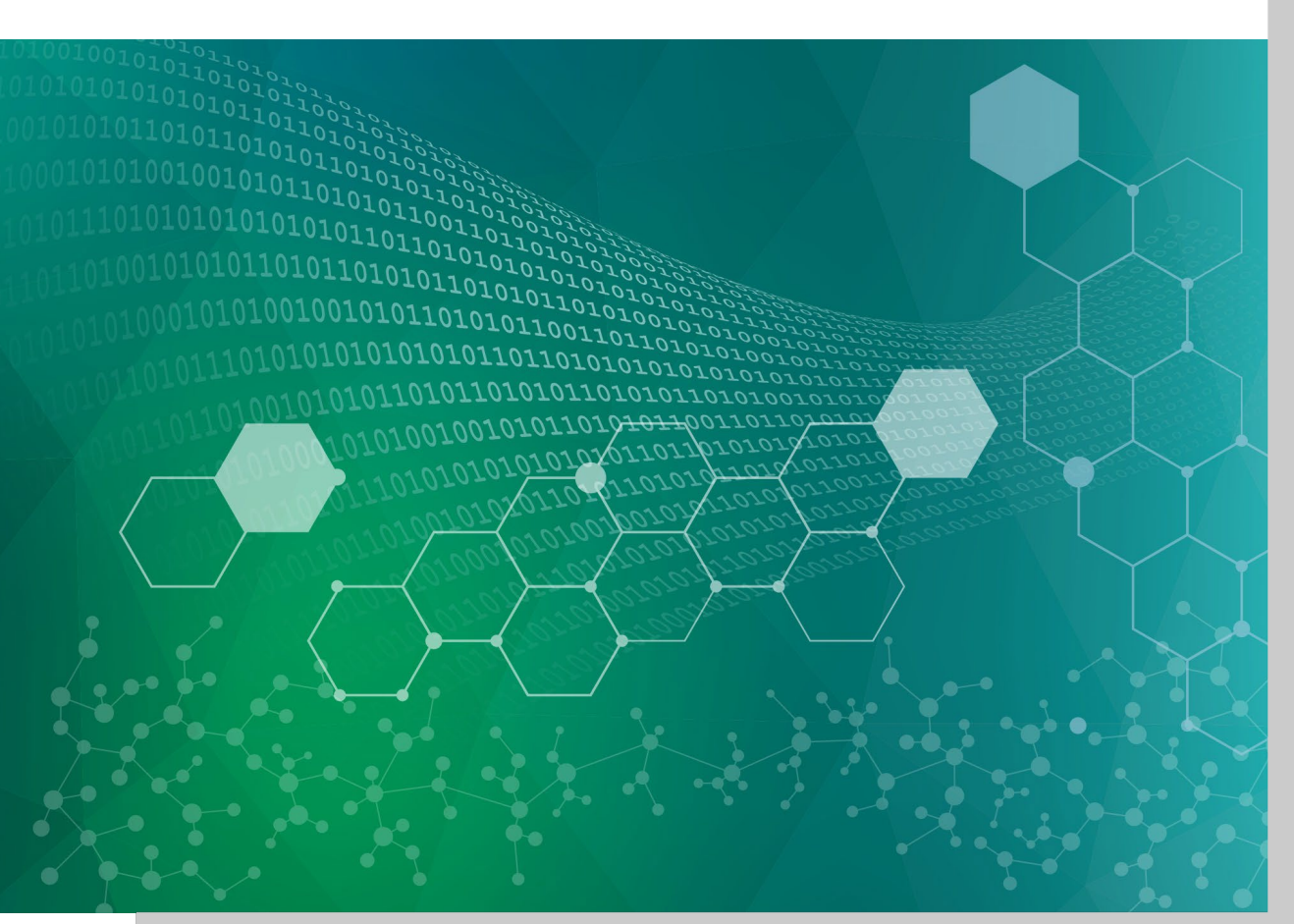

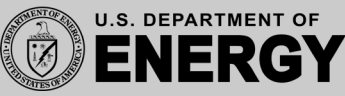

# GPU-to-GRU Performance Expectations

- Is your application GPU-bound or data-transfer-bound?
  - If GPU-bound, is it compute-bound or memory-bound?
    - Consider Compute performance, HBM, and HBM bandwidth in table
    - Also consider register usage, occupancy, launch configuration parameters
    - This is where kernel profiling can be helpful
  - If data-transfer-bound, consider CPU-to-GPU bandwidth in table.

GPU-to-GPU Comparison

|                      | Summit       | Crusher (per GCD) | Crusher / Summit |
|----------------------|--------------|-------------------|------------------|
| Compute performance  | ~7.8 TF      | ~26 TF            | ~3.3X            |
| HBM                  | 16 GB        | 64 GB             | 4X               |
| HBM bandwidth        | 0.9 TB/s     | 1.6 TB/s          | ~1.8X            |
| CPU-to-GPU bandwidth | 50 GB/s      | 36 GB/s           | ~0.7X            |
| L1 Cache             | Up to 128 KB | 16 KB             | 0.125X – 0.5X    |
| L2 Cache             | 6 MB         | 8 MB              | 1.3X             |

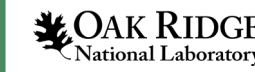

### Slurm Tips – Flags and Completed Jobs

-u flag gives unbuffered output, which can be helpful when debugging.

-1 flag prepends the task ID to lines of stdout.

To show completed jobs in a specific time period, specify a start (-S) and end (-E) time

The default time window depends on other options (see man sacct)

| ition Accoun | t AllocCPUS                                                                      | State E                                                                                            | lxitCode                                                                                                    |
|--------------|----------------------------------------------------------------------------------|----------------------------------------------------------------------------------------------------|----------------------------------------------------------------------------------------------------|
|              |                                                                                  |                                                                                                    |                                                                                                    |
| batch stf01  | 6 128                                                                            | COMPLETED                                                                                          | 0:0                                                                                                    |
| batch stf01  | 6 128                                                                            | COMPLETED                                                                                          | 0:0                                                                                                    |
| batch stf01  | .6 128                                                                           | COMPLETED                                                                                          | 0:0                                                                                                    |
| batch stf01  | .6 256                                                                           | COMPLETED                                                                                          | 0:0                                                                                                    |
| batch stf01  | 6 256                                                                            | COMPLETED                                                                                          | 0:0                                                                                                    |
| batch stf01  | .6 256                                                                           | CANCELLED+                                                                                         | 0:0                                                                                                    |
| batch stf01  | .6 256                                                                           | COMPLETED                                                                                          | 0:0                                                                                                    |
| batch stf01  | .6 128                                                                           | COMPLETED                                                                                          | 0:0                                                                                                    |
| batch stf01  | .6 128                                                                           | FAILED                                                                                             | 6:0                                                                                                    |
|              |                                                                                  |                                                                                                    |                                                                                                    |
|              | batchstf01batchstf01batchstf01batchstf01batchstf01batchstf01batchstf01batchstf01 | batchstf016128batchstf016256batchstf016256batchstf016256batchstf016128batchstf016128batchstf016128 | batchstf016128COMPLETEDbatchstf016256COMPLETEDbatchstf016256COMPLETEDbatchstf016256CANCELLED+batchstf016256COMPLETEDbatchstf016128COMPLETEDbatchstf016128FAILED |

CAK RIDGE

Then you can drill

into more details

about each job

with the - j flag

and customized

output.

### Slurm Tips – Capture Job Information

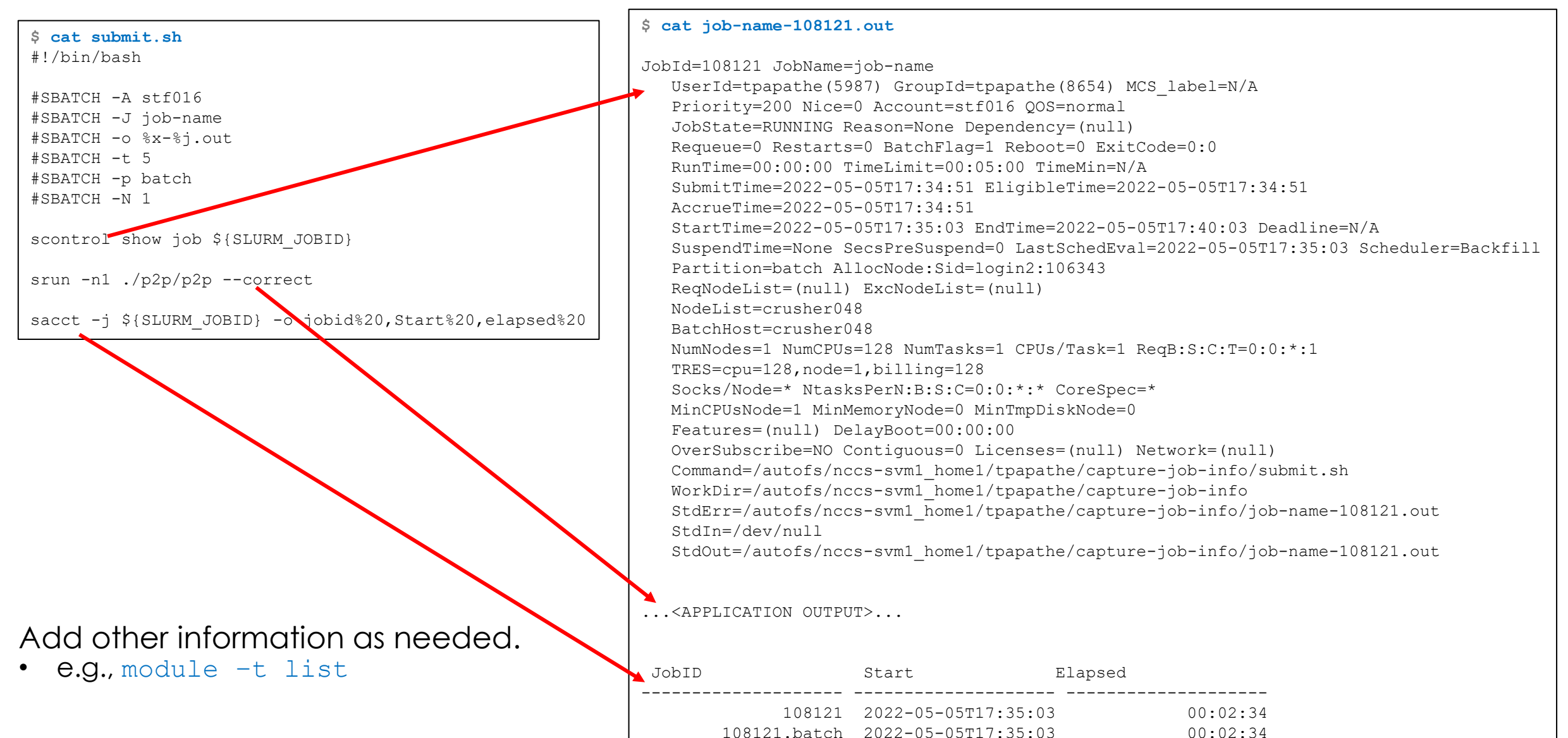

108121.extern 2022-05-05T17:35:03

108121.0 2022-05-05T17:35:04

CAK RIDGE

Open slide master to edit

00:02:34

00:02:32

### Slurm Tips – Test CPU/GPU Binding Before Running

[crusher: ~]\$ module load rocm
[crusher: ~]\$ module load craype-accel-amd-gfx90a

[crusher: ~]\$ git clone https://code.ornl.gov/olcf/hello\_jobstep.git

[crusher: ~]\$ cd hello\_jobstep/

[crusher: ~/hello\_jobstep]\$ make
crusher
CC -std=c++11 -fopenmp --rocm-path=/opt/rocm-4.5.0 -x hip -D\_\_HIP\_ARCH\_GFX90A\_\_=1 --offload-arch=gfx90a -I/opt/rocm4.5.0/include -c hello\_jobstep.cpp
CC -fopenmp --rocm-path=/opt/rocm-4.5.0 -L/opt/rocm-4.5.0/lib -lamdhip64 hello\_jobstep.o -o hello\_jobstep

[crusher: ~/hello\_jobstep]\$ OMP\_NUM\_THREADS=2 srun -N1 -n8 -c8 --gpus-per-node=8 --gpu-bind=closest ./hello\_jobstep | sort

MPI 000 - OMP 000 - HWT 001 - Node crusher166 - RT GPU ID 0 - GPU ID 4 - Bus ID d1 MPI 000 - OMP 001 - HWT 004 - Node crusher166 - RT GPU ID 0 - GPU ID 4 - Bus ID d1 MPI 001 - OMP 000 - HWT 008 - Node crusher166 - RT GPU ID 0 - GPU ID 5 - Bus ID d6 MPI 001 - OMP 001 - HWT 012 - Node crusher166 - RT GPU ID 0 - GPU ID 5 - Bus ID d6 MPI 002 - OMP 000 - HWT 018 - Node crusher166 - RT GPU ID 0 - GPU ID 2 - Bus ID c9 MPI 002 - OMP 001 - HWT 021 - Node crusher166 - RT GPU ID 0 - GPU ID 2 - Bus ID c9 MPI 003 - OMP 000 - HWT 025 - Node crusher166 - RT GPU ID 0 - GPU ID 3 - Bus ID ce MPI 003 - OMP 001 - HWT 028 - Node crusher166 - RT GPU ID 0 - GPU ID 3 - Bus ID ce MPI 004 - OMP 000 - HWT 032 - Node crusher166 - RT GPU ID 0 - GPU ID 6 - Bus ID d9 MPI 004 - OMP 001 - HWT 037 - Node crusher166 - RT GPU ID 0 - GPU ID 6 - Bus ID d9 MPI 005 - OMP 000 - HWT 040 - Node crusher166 - RT GPU ID 0 - GPU ID 7 - Bus ID de MPI 005 - OMP 001 - HWT 044 - Node crusher166 - RT GPU ID 0 - GPU ID 7 - Bus ID de MPI 006 - OMP 000 - HWT 049 - Node crusher166 - RT GPU ID 0 - GPU ID 0 - Bus ID c1 MPI 006 - OMP 001 - HWT 052 - Node crusher166 - RT GPU ID 0 - GPU ID 0 - Bus ID c1 MPI 007 - OMP 000 - HWT 059 - Node crusher166 - RT GPU ID 0 - GPU ID 1 - Bus ID c6 MPI 007 - OMP 001 - HWT 060 - Node crusher166 - RT GPU ID 0 - GPU ID 1 - Bus ID c6

**CAK RIDGE** National Laboratory

. . .

https://code.ornl.gov/olcf/hello\_jobstep

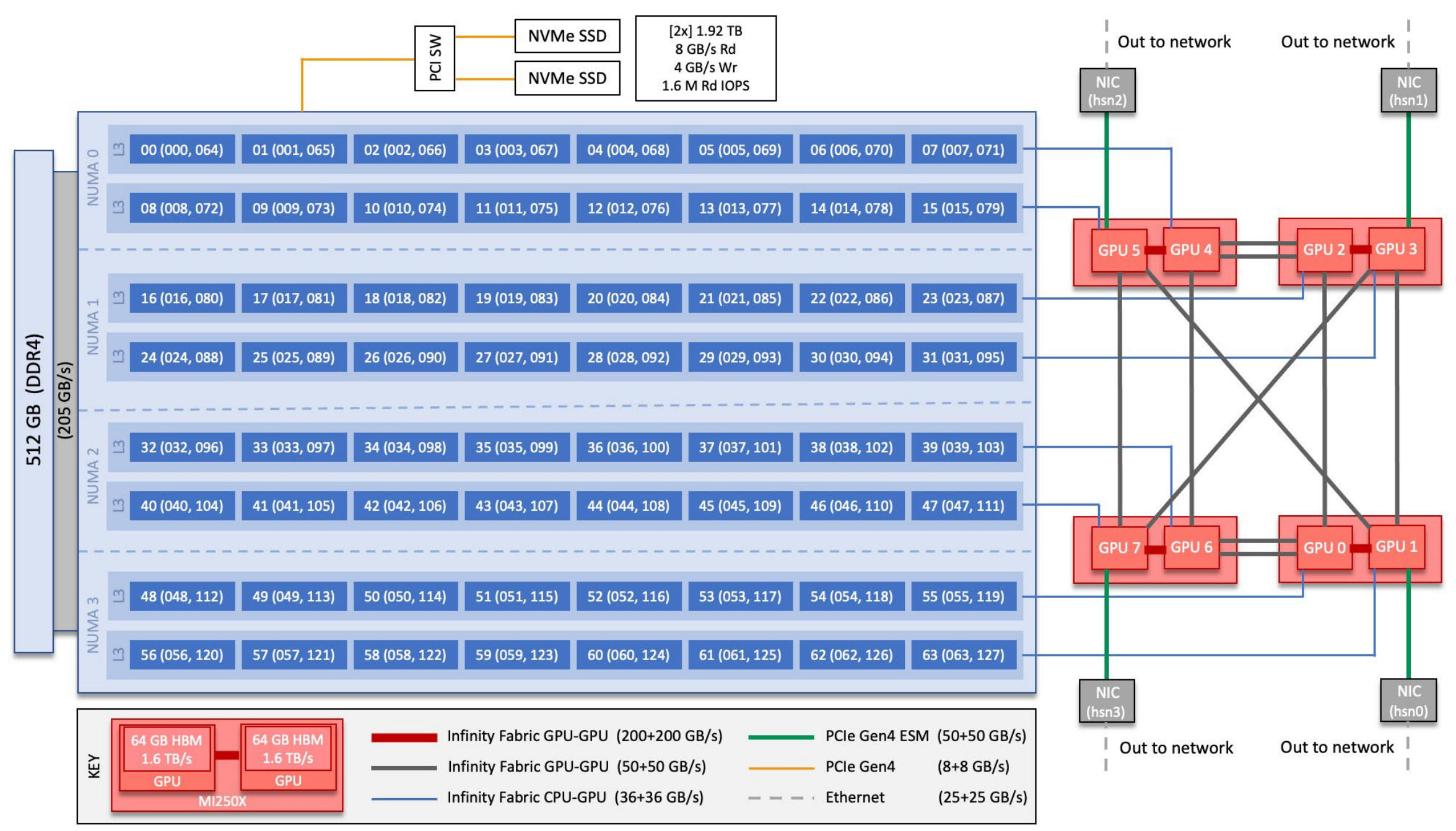

#### MPI ranks should target the GPU associated with their L3 cache region

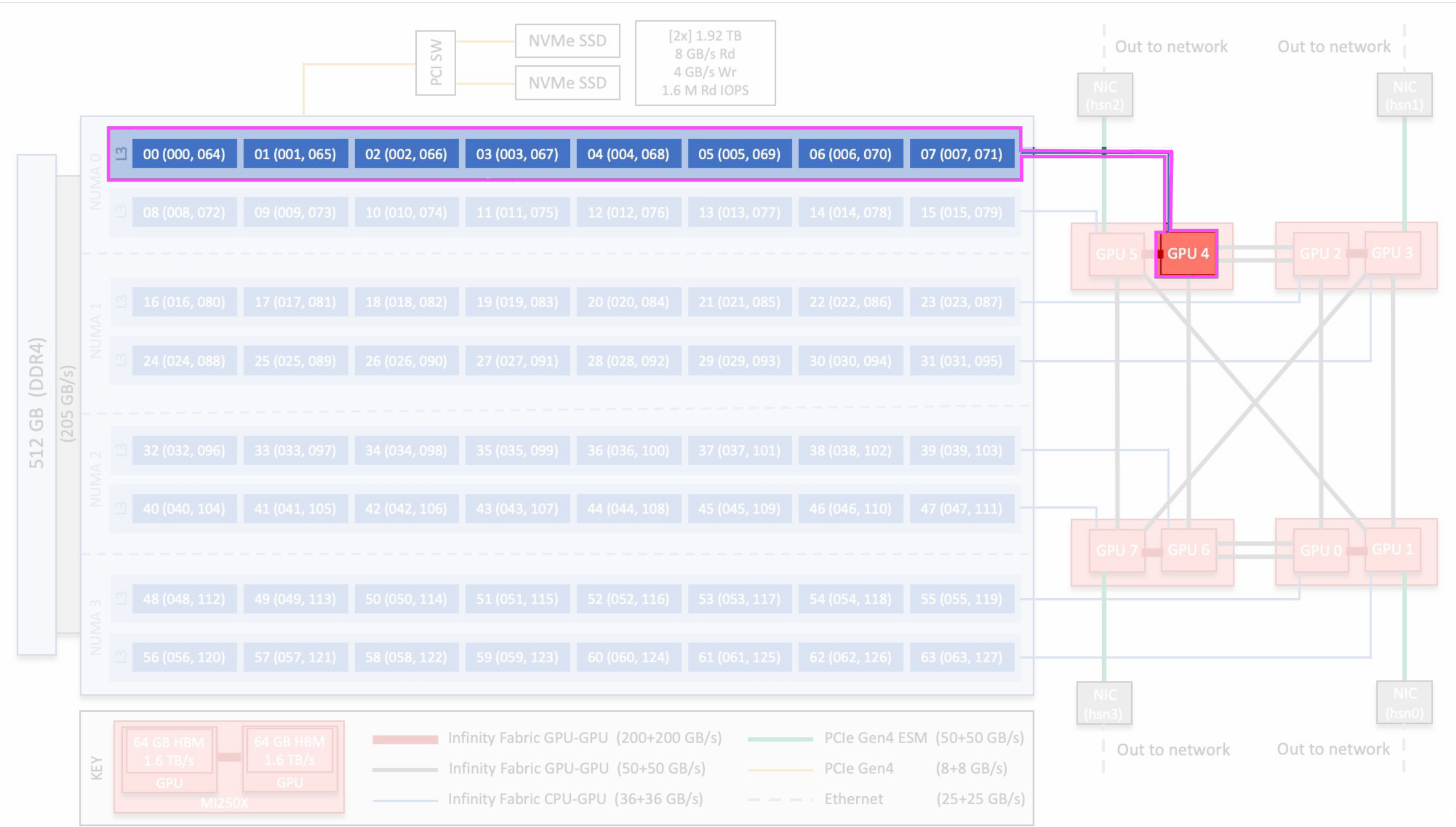

edit

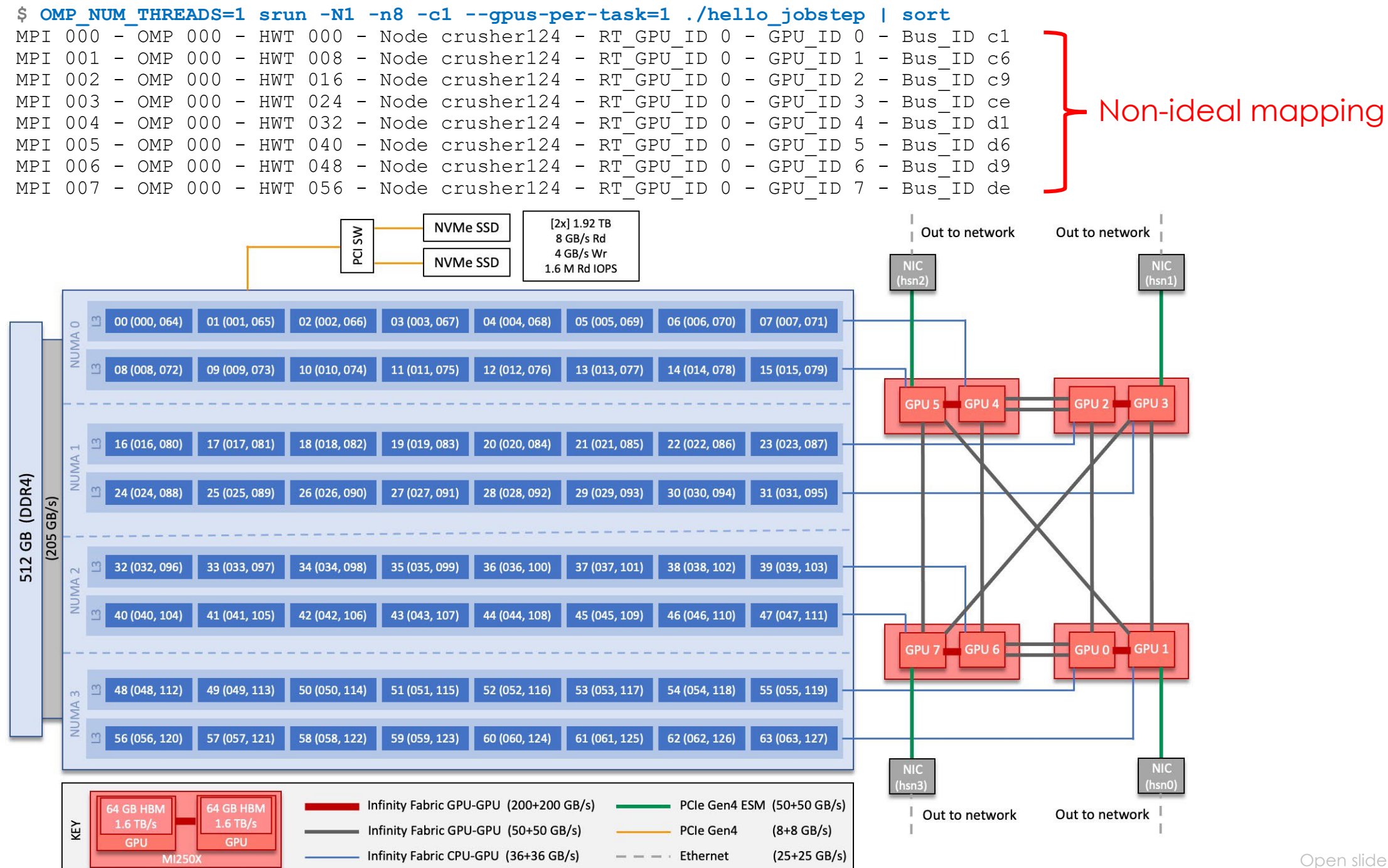

Open slide master to edit

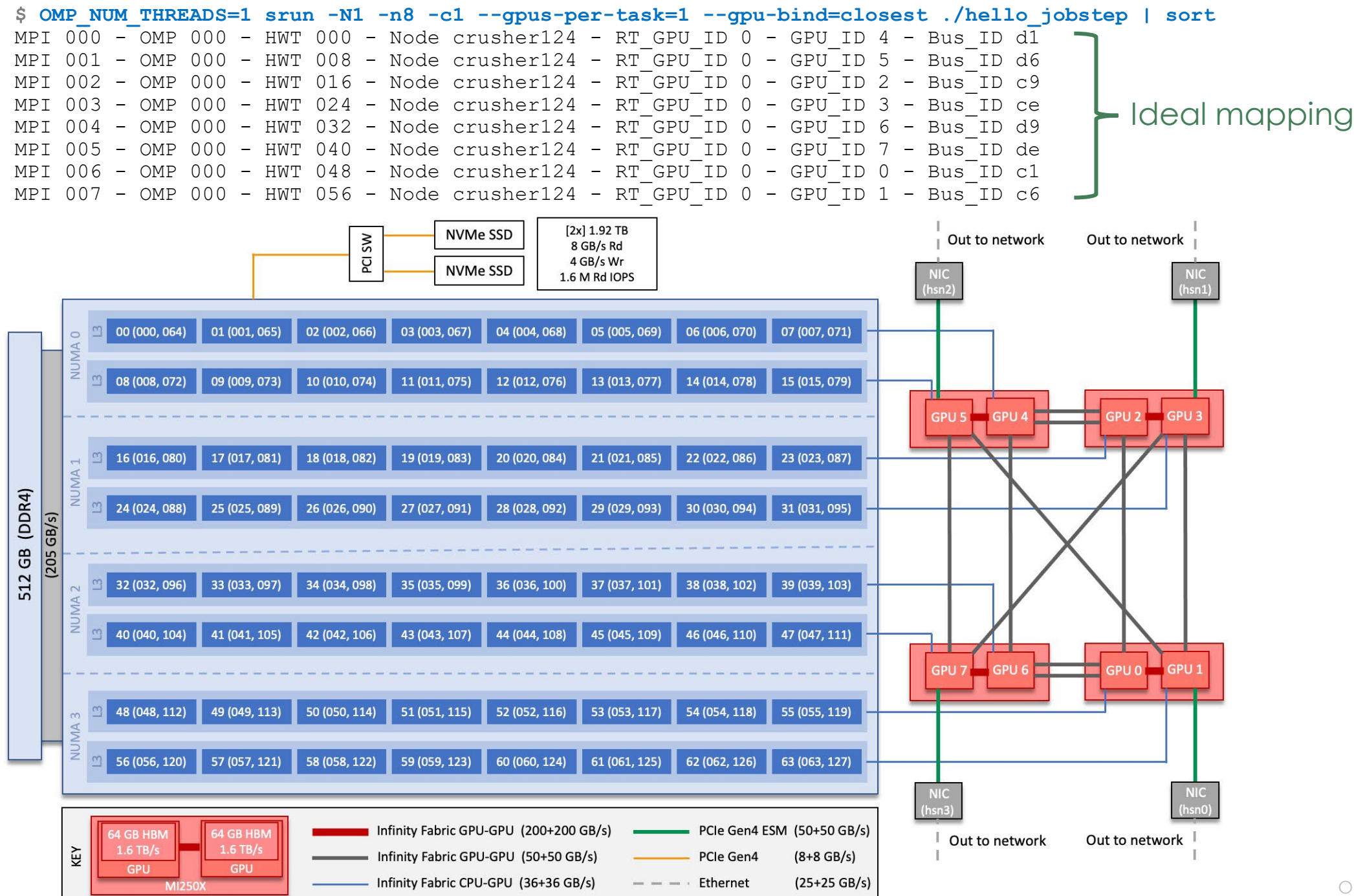

Open slide master to edit

\$ OMP NUM THREADS=1 srun -N1 -n8 -c1 --qpus-per-node=8 ./hello jobstep | sort - OMP 000 - HWT 000 - Node crusher124 - RT GPU ID 0,1,2,3,4,5,6,7 - GPU ID 0,1,2,3,4,5,6,7 - Bus ID c1,c6,c9,ce,d1,d6,d9,de 000 MPI - RT GPU ID 0,1,2,3,4,5,6,7 - GPU ID 0,1,2,3,4,5,6,7 - Bus ID c1,c6,c9,ce,d1,d6,d9,de OMP 000 008 - Node crusher124 MPI 001 -НМТ - Node crusher124 - RT GPU ID 0,1,2,3,4,5,6,7 - GPU ID 0,1,2,3,4,5,6,7 - Bus ID c1,c6,c9,ce,d1,d6,d9,de MPI 002 \_ OMP 000 HWT 016 \_ - RT GPU ID 0,1,2,3,4,5,6,7 - GPU ID 0,1,2,3,4,5,6,7 - Bus ID c1,c6,c9,ce,d1,d6,d9,de - Node crusher124 MPI 003 - OMP 000 - HWT 024 RT GPU ID 0,1,2,3,4,5,6,7 - GPU ID 0,1,2,3,4,5,6,7 - Bus ID c1,c6,c9,ce,d1,d6,d9,de MPI 004 OMP 000 032 - Node crusher124 -- RT GPU ID 0,1,2,3,4,5,6,7 - GPU ID 0,1,2,3,4,5 - Node crusher124 - OMP 000 040 6,7 - Bus ID c1,c6,c9,ce,d1,d6,d9,de MPI 005 - нмт - RT GPU ID 0,1,2,3,4,5,6,7 - GPU ID 0,1,2,3,4,5,6,7 - Bus ID c1,c6,c9,ce,d1,d6,d9,de - Node crusher124 MPT 006 - OMP 000 - HWT 048 - RT GPU ID 0,1,2,3,4,5,6,7 - GPU ID 0,1,2,3,4,5,6,7 - Bus ID c1,c6,c9,ce,d1,d6,d9,de 007 - OMP 000 - HWT 056 - Node crusher124 MPI

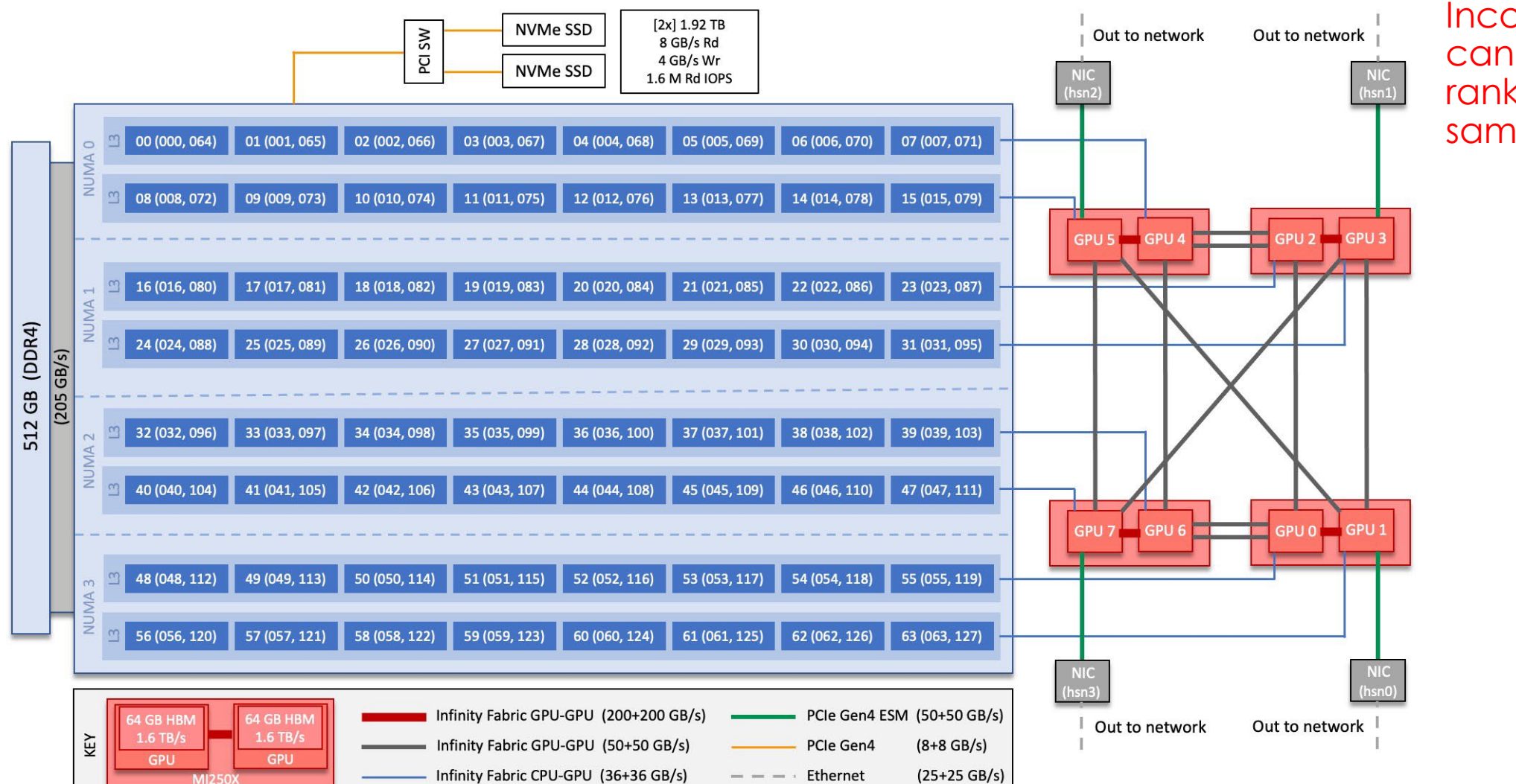

10

Incorrect mapping: can result in all 8 MPI ranks targeting the same GPU.

Open slide master to edit

### Debugging Issues on a Compute Node

#### \$ salloc -A stf016 -t 60 -N 1

salloc: Pending job allocation 108355
salloc: job 108355 queued and waiting for resources
salloc: job 108355 has been allocated resources
salloc: Granted job allocation 108355

#### Salloc S make Curren bipco

•••

1

Current system: crusher hipcc --amdgpu-target=gfx90a -c p2p.cpp hipcc --amdgpu-target=gfx90a p2p.o -o p2p

\$ srun -n8 -c8 --gpus-per-node=8 --gpu-bind=closest ./p2p --correct

# Once on a compute node, you can use rocm-smi, gdb, gstack, etc.

#### Get process IDs from

ps -ef | grep <username>, top, etc.

|        | \$ squeue   grep tpape108355batch interpretation                      | <b>athe</b><br>eract tpapa          | athe R                    | 13:58       | 1 crusher001    |  |
|--------|-----------------------------------------------------------------------|-------------------------------------|---------------------------|-------------|-----------------|--|
| inal 2 | <pre>\$ ssh crusher001 \$ hostname crusher001</pre>                   |                                     |                           |             |                 |  |
| Term   | \$ rocm-smishowpid                                                    | <b>s</b><br>DCm System<br>===== KF1 | Management<br>D Processes | Interface   |                 |  |
|        | KFD process informat.                                                 | ion:                                |                           |             |                 |  |
|        | PID PROCESS NAME                                                      | GPU(s)                              | VRAM USED                 | SDMA US     | ED CU OCCUPANCY |  |
|        | 65592 p2p                                                             | 8                                   | 2197880832                | 2 0         | 0               |  |
|        | <pre>\$ rocm-smishowmemuse ====================================</pre> |                                     |                           |             |                 |  |
|        | GPU[0] : GPU memory use (%): 1                                        |                                     |                           |             |                 |  |
|        | GPU[0] : Memory Activity: 363340274                                   |                                     |                           |             |                 |  |
|        | GPU[1] : GPU memory use (%): 2                                        |                                     |                           |             |                 |  |
|        | GPU[1]                                                                | 2U[1] : Memory Activity: 363699843  |                           |             |                 |  |
|        | GPU[2]                                                                | : GPU memory use (%): U             |                           |             |                 |  |
|        | GPU[2]                                                                | · CPU memory use (%) · A            |                           |             |                 |  |
|        | GPU[3]                                                                | · Memory Activity· 363537625        |                           |             |                 |  |
|        | GPU[4]                                                                | U[4] : GPU memory use (%): 0        |                           |             |                 |  |
|        | GPU[4]                                                                | : Memory Activity: 363009653        |                           |             |                 |  |
|        | GPU[5]                                                                | : GPU memory use (%): 0             |                           |             |                 |  |
|        | GPU[5]                                                                | : Memo                              | ry Activity               | : 362536691 |                 |  |
|        | GPU[6]                                                                | : GPU 1                             | memory use                | (%): 0      |                 |  |
|        | GPU[6]                                                                | : Memo                              | ry Activity               | : 362110208 |                 |  |
|        | GPU[7]                                                                | : GPU 1                             | memory use                | (응): 0      |                 |  |
|        | GPU[7]                                                                | : Memo                              | ry Activity               | : 361753816 | ,               |  |

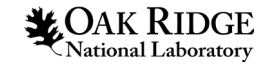

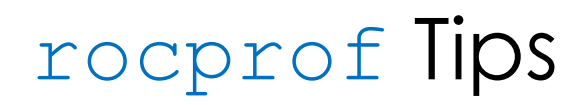

**CAK RIDGE** 

National Laboratory

12

Making sure you actually ran on a GPU:

\$ srun ... rocprof --stats ... ./a.out

### rocprof output with MPI:

Creates 1 output file per process

\$ cat rocprof\_wrapper.sh #!/bin/bash rocprof --stats --hip-trace -o my\_output\_\${SLURM\_PROCID}.csv "\$@" \$ srun ... ./rocprof wrapper.sh ./a.out

Creates output file from specific process only

```
$ cat rocprof_wrapper_single.sh
#!/bin/bash
if [ ${SLURM_PROCID} -eq 0 ];then
    rocprof --stats --hip-trace -o my_output_${SLURM_PROCID}.csv "$@"
else
    "$@"
fi
$ srun ... ./rocprof_wrapper_single.sh ./a.out'
```

### Viewing trace files

- chrome://tracing
- <u>https://ui.perfetto.dev/</u>

### **GPU HW Atomics**

HW atomics can be much faster than sw-enabled atomics.

Importantly, users must explicitly request HW atomics via the <u>-munsafe-fp-atomics</u> flag. Otherwise, atomic operations will be performed via CAS loops.

As the name of the flag implies, this might be unsafe to do in some situations, and this is determined by the "granularity" of memory allocated by the user. The "granularity" in this case refers to the coherency between the memory being used inside a kernel and the memory in the rest of the system.

- With coarse-grained memory, coherence with the rest of the system (CPU and GPUs) is obtained at synchronization points. (e.g., hipDeviceSynchronize)
- Fine-grained memory allows CPU and GPU (and multiple GPUs) to synchronize while the GPU kernel is running.

Only coarse-grained memory can use HW atomics. If HW atomics are requested on fine-grained memory, they will (silently) produce a no-op (i.e., give incorrect results).

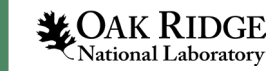

### Managed Memory – XNACK

Works by using either zero-copy memory access or page migration on page fault. To understand which will be used, users need to know about XNACK.

XNACK allows AMD GPUs to migrate memory pages (allocated in a unified virtual address space) between the CPU and GPU upon page-fault.

Importantly, support for XNACK must be enabled at both compile-time and run-time.

- A code that is compiled with xnack support **and** runs in an environment with XNACK enabled, will migrate pages between the CPU and GPU on page-fault.
- A code that is not compiled with xnack support and does not run in an environment with XNACK enabled, will still function as expected with managed memory, but the CPU will access the GPU's memory in a zero-copy fashion (CPU reads directly from GPU memory), and vice versa.

XNACK is not enabled by default at runtime, so users unaware of this might find lower-thanexpected performance (using managed memory) and not realize why.

xnack is enabled at compile-time by default, but to use page-migration XNACK needs to be enabled at run-time with HSA\_XNACK=1

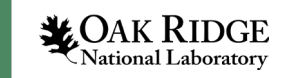

### Helpful Resources

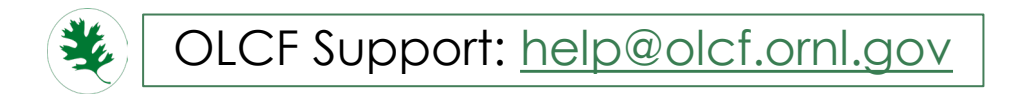

Crusher Quick-Start Guide:

https://docs.olcf.ornl.gov/systems/crusher\_quick\_start\_guide.html

- Known Issues: <u>https://docs.olcf.ornl.gov/systems/crusher\_quick\_start\_guide.html#known-issues</u>
- SW Compatibility: <u>https://docs.olcf.ornl.gov/systems/crusher\_quick\_start\_guide.html#determining-the-compatibility-of-cray-mpich-and-rocm</u>

#### ECP Frontier COE Confluence:

https://confluence.exascaleproject.org/display/FCOE/Frontier+Center+of+Excellence

• Forum to ask questions of the community – including vendors.

Crusher Office Hours (every Monday):

https://www.olcf.ornl.gov/crusher-office-hours/

• Must sign up, 5 teams per office hour

| \$ man intro |               |                  |               |              |                 |                 |
|--------------|---------------|------------------|---------------|--------------|-----------------|-----------------|
| intro_blacs  | intro_blas3   | intro_craype-api | intro_irt     | intro_libsci | intro_PAPI      | intro_scalapack |
| intro_blas1  | intro_cblas   | intro_dsmml      | intro_lapack  | intro_mpi    | intro_perftools | —               |
| intro_blas2  | intro_craypat | intro_hugepages  | intro_lapacke | intro_papi   | intro_pmi       |                 |

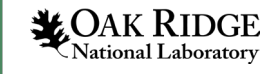

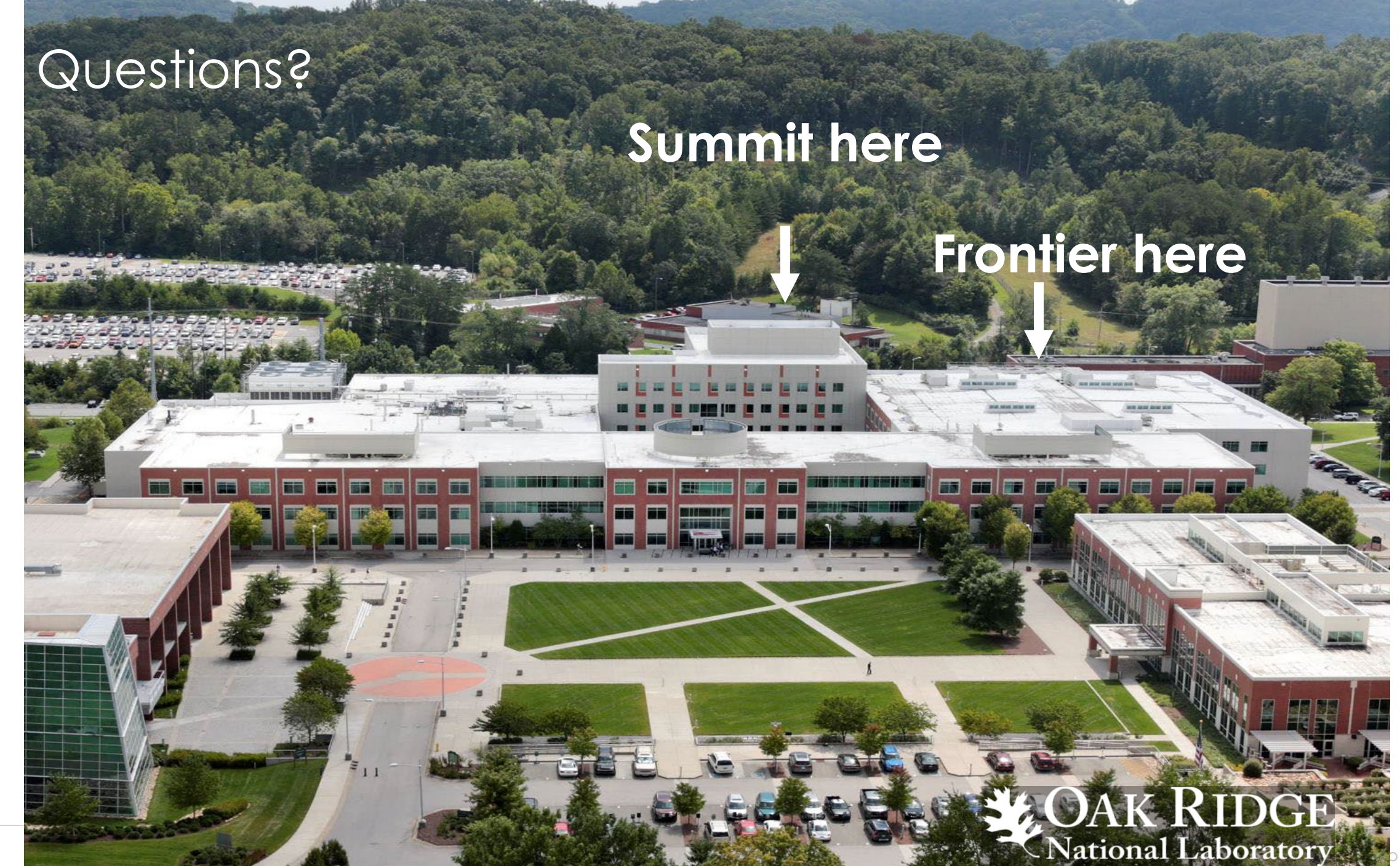

### Slurm Tips – Test CPU/GPU Binding Before Running

[crusher: ~]\$ module load rocm

[crusher: ~]\$ OMP\_NUM\_THREADS=1 srun -1 -N1 -n8 -c8 --gpus-per-node=8 --gpu-bind=closest /bin/bash -c 'echo \$(hostname)
\$(grep Cpus\_allowed\_list /proc/self/status) GPUS: \$ROCR\_VISIBLE\_DEVICES' | sort

0: crusher076 Cpus\_allowed\_list: 0-7 GPUS: 4 1: crusher076 Cpus\_allowed\_list: 8-15 GPUS: 5 2: crusher076 Cpus\_allowed\_list: 16-23 GPUS: 2 3: crusher076 Cpus\_allowed\_list: 24-31 GPUS: 3 4: crusher076 Cpus\_allowed\_list: 32-39 GPUS: 6 5: crusher076 Cpus\_allowed\_list: 40-47 GPUS: 7 6: crusher076 Cpus\_allowed\_list: 48-55 GPUS: 0 7: crusher076 Cpus\_allowed\_list: 56-63 GPUS: 1

This command gives some broad details about the CPUs and GPUs your job step's processes have access to.

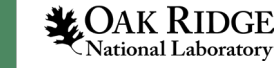

## Clang, Clang Wrappers, and Cray's Compiler Wrappers

| Vendor           | Programming Environment | Compiler Module | Language | Compiler Wrapper | Compiler                             |
|------------------|-------------------------|-----------------|----------|------------------|--------------------------------------|
| Cray PrgEnv-cray |                         | cce             | С        | cc               | craycc                               |
|                  | PrgEnv-cray             |                 | C++      | CC               | craycxx Or crayCC                    |
|                  |                         | Fortran         | ftn      | crayftn - Crai   |                                      |
| AMD PrgEnv-amd   |                         | С               | cc       | amdclang         |                                      |
|                  | PrgEnv-amd              | rocm            | C++      | CC               | amdclang++                           |
|                  |                         | Fortran         | ftn      | amdflang         |                                      |
| GCC PrgEnv-gnu   |                         | gcc             | С        | cc               | \${GCC_PATH}/bin/gcc                 |
|                  | PrgEnv-gnu              |                 | C++      | CC               | <pre>\${GCC_PATH}/bin/g++</pre>      |
|                  |                         |                 | Fortran  | ftn              | <pre>\${GCC_PATH}/bin/gfortran</pre> |

**NOTE:** It is highly recommended to use the Cray compiler wrappers whenever possible, but if for some reason you don't want to use the wrappers...

- Cray compilers, use craycc, crayCC, and crayftn (don't use Cray's bare Clang compilers)
- AMD compilers, use amdclang, amdclang++, and amdflang (don't use AMD's bare Clang compilers)

### Another Way to Check if GPU is Being Used

Making sure you actually ran on a GPU (Cray OpenMP Offload only!)

```
$ CRAY_ACC_DEBUG=1 srun -A stf016 -t5 -N1 -n1 -c8 --gpus-per-node=8 --gpu-bind=closest ./vAdd_ompGPU
```

srun: job 108498 queued and waiting for resources
srun: job 108498 has been allocated resources

ACC: Transfer 3 items (to acc 805306368 bytes, to host 0 bytes) from vAdd\_ompGPU.cpp:30 ACC: Execute kernel \_\_omp\_offloading\_69\_158925e9\_main\_130\_cce\$noloop\$form from vAdd\_ompGPU.cpp:30 ACC: Transfer 3 items (to acc 0 bytes, to host 268435456 bytes) from vAdd ompGPU.cpp:30

| = 1.0000000000000000                    |
|-----------------------------------------|
| = 0.00000000000000000000000000000000000 |
| = 268435456                             |
| = 0.915606                              |
|                                         |

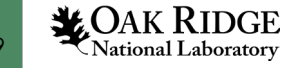